A 50

## ASM 182 operator interface

**Control panel** 

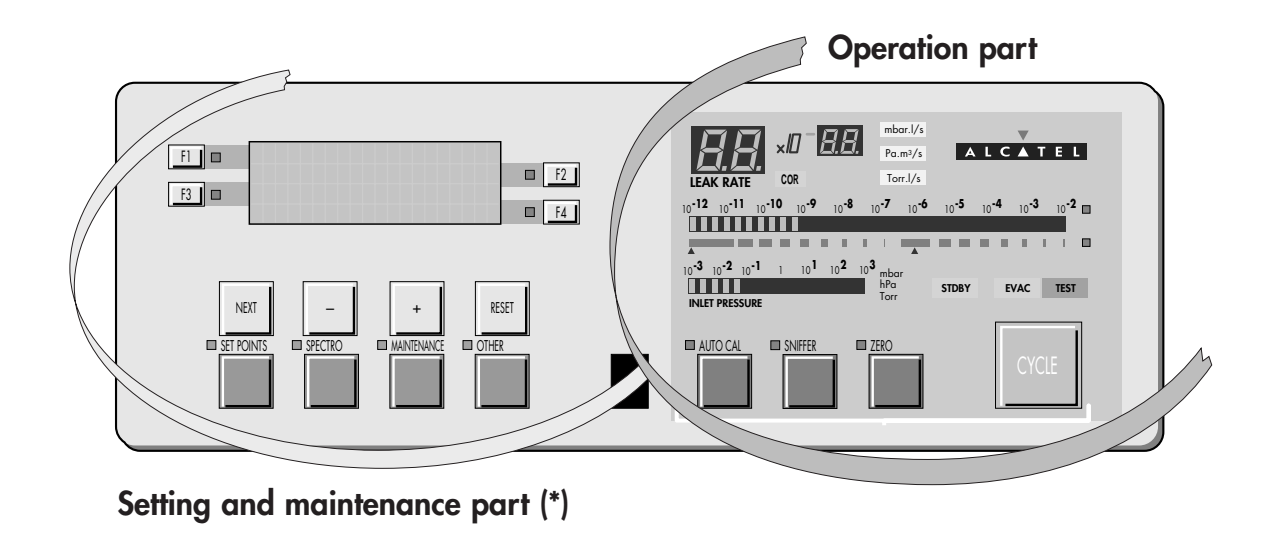

\* Operator access to setting and maintenance part depends on the user interface level.

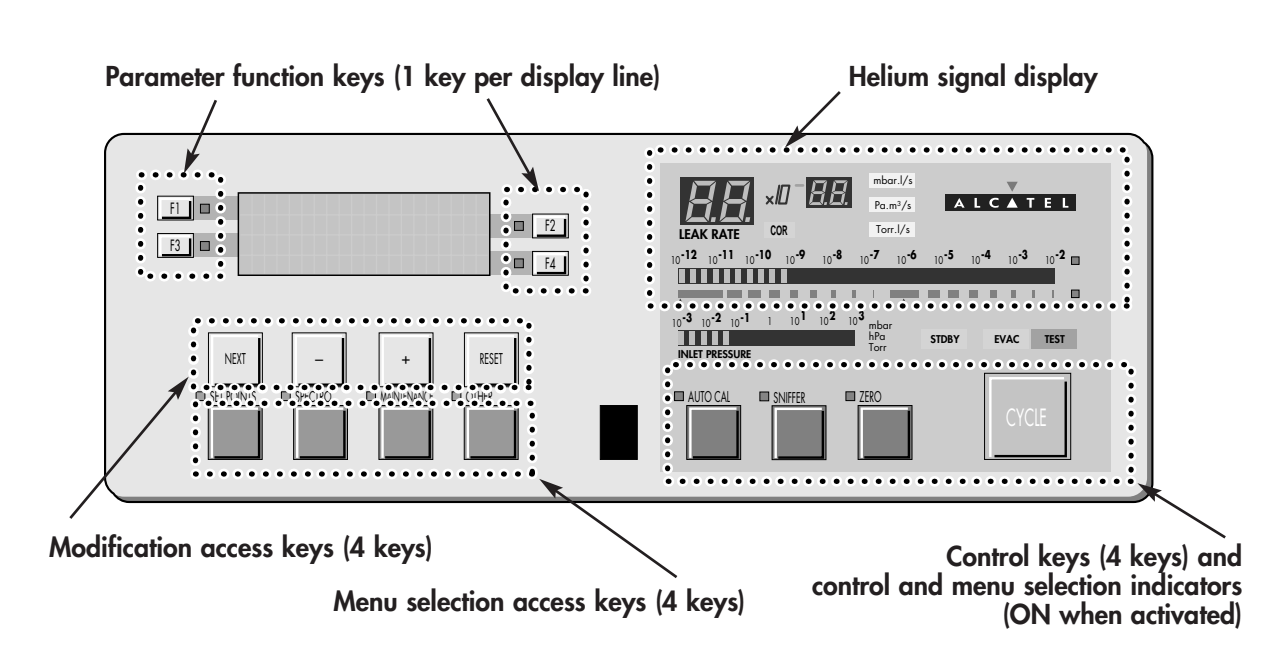

😮 User interface level 🏢 C 30.

66

A 50

## ASM 182 operator interface

## Control panel

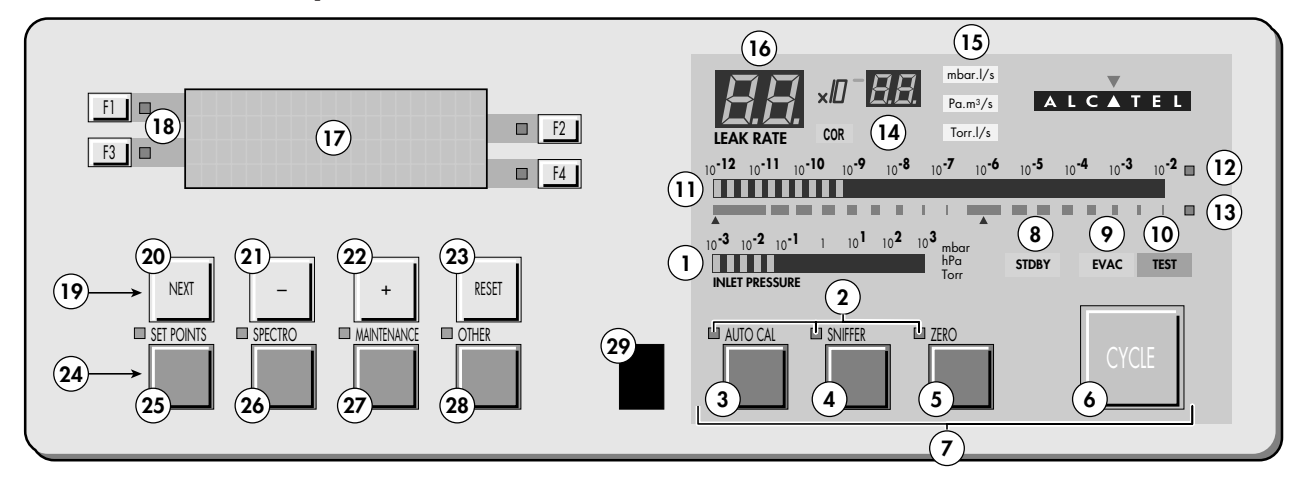

- 1 Inlet port pressure analog display
- 2 Control and menu selection indicators (ON when activated)
- **3** Auto-calibration START/ABORT control key
- **4** Sniffing mode ON/OFF control key
- 5 Auto-zero ON/OFF control key
- **6** Cycle START/STOP control key
- 7 Control keys (4 keys)
- 8 Standby ÓN/OFF indicator
- 9 Evacuation ON/OFF indicator
- **10** Test ON/OFF indicator
- **11** Helium signal analogic display
- 12 Helium signal analogic scale ON/OFF indicator
- 13 Helium signal Zero scale ON/OFF indicator
- **14** Correction factor COR indicator (applied to digital display)
- **15** Units ON/OFF indicator
- **16** Helium signal digital display
- 17 Alphanumeric display (4 lines x 20 characters)
- 18 Parameter function keys (1 key per display line)
- 19 Modification access keys (4 keys)
- 20 NEXT : next display/parameter circular function
- **21 & 22** Plus or minus value adjustment, parameter selection, audio volume adjustment keys
- 23 RESET of previously displayed values (cancels temporary inputs)
- 24 Menu selection access keys (4 keys)
- 25 SET POINT menu selection key
- 26 SPECTRO calibration and analyzer cell configuration menu selection key
- 27 MAINTENANCE menu selection key
- **28** OTHER menus selection key (test mode selection, inlet VENT selection, date/time)
- **29** Remote control connection (accessory)

GB 00209 - Edition 01 - September 99